## How to access Sonder - Email & password

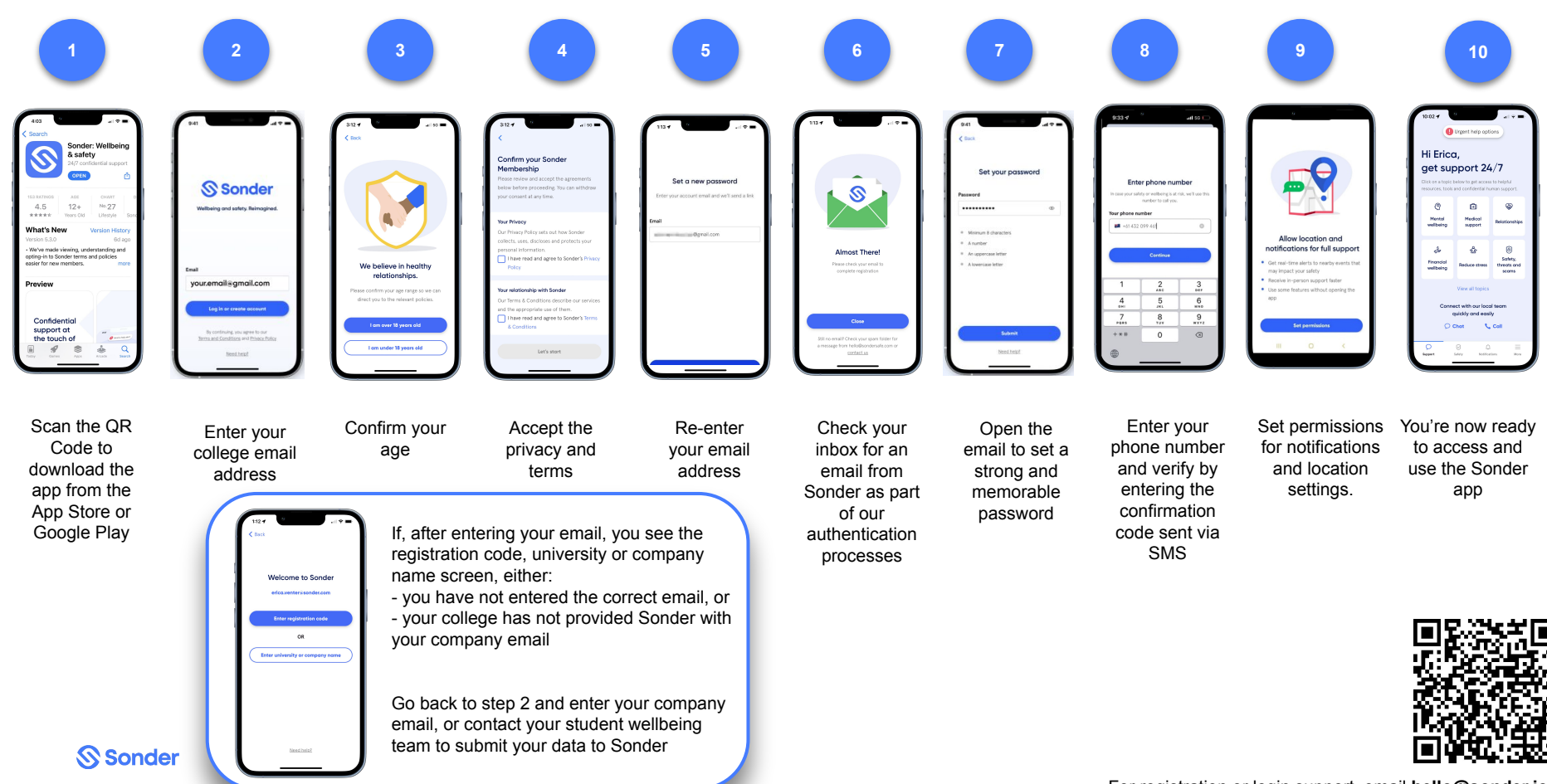

For registration or login support, email hello@sonder.io